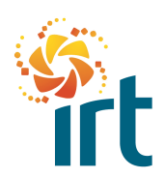

## QUICK REFERENCE GUIDE

## MANAGING IRT PURCHASE ORDERS VIA THE COUPA SUPPLIER PORTAL (CSP)

(Increase the zoom to view the screenshots clearly.)

Please check with your company to identify who has access to the Coupa Supplier Portal (CSP) to manage compliance documents and invoices for IRT. This person can add you as a user, enabling you to access the table containing all purchase orders issued by IRT.

|                                                                                                    | plierportal                                                                                                    |                                                                                                    | KEVIN ~   NOT                                                                                                    | IFICATIONS 🧐   HELP -                                                                                                    | Step 1                                                     |
|----------------------------------------------------------------------------------------------------|----------------------------------------------------------------------------------------------------|----------------------------------------------------------------------------------------------------|----------------------------------------------------------------------------------------------------|----------------------------------------------------------------------------------------------------|------------------------------------------------------------|
| Invoice:                                                                                                    | es Orders                                                                                                    | Business Profile                                                                                                    | Payments Setup M                                                                                                    | ore                                                                                                    | (Coupa Supplier Portal)                                    |
|                                                                                                    |                                                                                                    | Select "Orders"                                                                                                    |                                                                                                    |                                                                                                    |                                                            |
| Coupa Verify<br>Coupa Verific<br>customers lo                                                                                                    | IF Account And<br>ed builds trust an<br>poking for product                                                                                     | I Get Noticed<br>d gets you in front of r<br>is like yours.                                                                        | From the home page navigate to the orders tab.                                                                                                    |                                                                                                    |                                                            |
| IS IRT                                                                                                    | Supp                                                                                                    | lier Pty                                                                                                    | Ltd Get Verified                                                                                                    |                                                                                                    |                                                            |
| SCOUDA SUD                                                                                                    | plierportal                                                                                                    |                                                                                                    | KEVIN - NOTIF                                                                                                    |                                                                                                    | Step 2                                                     |
|                                                                                                    | puer per con                                                                                                    |                                                                                                    | Encuro III                                                                                                    | autorra                                                                                                    |                                                            |
|                                                                                                    | orders                                                                                                    | Business Profile                                                                                                    | Paymer                                                                                                    | dwalla                                                                                                    | View the detailed table to see all                         |
| Invoice<br>Orders Or                                                                                                    | es Orders                                                                                                    | Business Profile<br>turns Order Char                                                                                               | Paymer<br>Retirement T<br>ages c selected cu                                                                                                    | irust is the<br>ustomer                                                                                                    | View the detailed table to see all IRT purchase orders.    |
| Invoice Orders Or Purchase                                                                                                    | es Orders Rei<br>rder lines Rei<br>e Orders                                                                                                    | Business Profile<br>turns Order Char<br>Select Cust                                                                                | Paymer Retirement T<br>nges C selected cu                                                                                                    | plief Pty Ltd                                                                                                    | View the detailed table to see all IRT purchase orders.    |
| Invoice     Orders Or     Orders Orders Or     Orders Orders Or     Orders Orders Orders Orders Orders     Orders Orders Orders Orders     Orders Orders Orders     Orders Orders Orders     Orders Orders     Orders Orders     Orders Orders     Orders Orders     Orders Orders     Orders     Or     Orders   | e Orders Rei<br>e Orders Rei<br>m Customer<br>invoicing, visit IRT<br>leo's and user guidd                                                     | Business Profile<br>turns Order Char<br>Select Cust<br>s website at f<br>as on how to Pur                                          | Paymer<br>Paymer<br>Retirement T<br>selected cu<br>remover<br>IRT - Test - IRT Test Sup<br>pplier-information/coupe<br>supplier Portal.                                                                                                  | plier Pty Ltd                                                                                                    | View the detailed table to see all IRT purchase orders.    |
| Invoice<br>Orders Or<br>PUTChase<br>Instructions From<br>For assistance with<br>number of short vid                                                                                                    | es Orders<br>rder lines Re<br>e Orders<br>m Customer<br>l invoicing, visit IRT:<br>leo's and user guide                                        | Business Profile<br>turns Order Char<br>Select Cust<br>swebsile at r<br>as on how to<br>Click the                                  | Paymer<br>Paymer<br>Retirement T<br>selected cu<br>comer<br>IRT - Test - IRT Test Sup<br>pilier-information/coups<br>suppiler Portal.<br>r table                                                                                         | plier Pty Ltd  - support-and-user-guides/. Fi chase Order                                                                                        | View the detailed table to see all IRT purchase orders.    |
| Invoice<br>Orders Or<br>PUTChase<br>Instructions From<br>or assistance with<br>number of short vid                                                                                                    | e Orders Re<br>e Orders Re<br>m Customer<br>invoicing, visit IRT<br>leo's and user guide                                                       | Business Profile<br>turns Order Char<br>Select Cust<br>as website at here of the<br>as on how to Orde<br>Click the                 | Paymer<br>Paymer<br>Retirement T<br>selected cu<br>comer<br>IRT - Test - IRT Test Sup<br>plier-information/coupe<br>r table<br>Voice from a Pur<br>View Op                                                                               | plief Pty Ltd  a-support-and-user-guides/. Fi chase Order                                                                                        | View the detailed table to see all<br>IRT purchase orders. |
| Invoice     Orders     Or     Orders     Or     Orders     Or     Orders     Or     Orders     Or     Orders     Or     Orders     Or     Orders     Or                                                                                                    | es Orders<br>rder lines Rei<br>e Orders<br>m Customer<br>invoicing, visit IRT<br>leo's and user guide<br>rder Date Status                      | Business Profile<br>turns Order Char<br>Select Cust<br>s website at the Purce<br>so n how to<br>Click the Order<br>Acknowledged At | Paymer<br>Paymer<br>Retirement T<br>Selected cu<br>romer<br>IRT - Test - IRT Test Sup<br>Plier-information/coupe<br>supplier Portal.<br>r table<br>Topic From a Pur<br>View Op<br>Items                                                  | plier Pty Ltd  assupport-and-user-guides/. Fi chase Order en Orders                                                                              | View the detailed table to see all<br>IRT purchase orders. |
| Invoice     Orders     Or     Orders     Orders     Orders     Orders     Or     Orders     Orders     Order     Or     Order     Order     Or     Order     Or | es Orders Rei<br>rder lines Rei<br>e Orders<br>m Customer<br>linvoicing, visit IRT:<br>leo's and user guide<br>rder Date Status<br>1/25 Issued | Business Profile turns Order Char select Cust swebsite at h Pur so n how to Click the Acknowledged At None                         | Paymer Retirement T<br>Retirement T<br>selected cu<br>comer IRT - Test - IRT Test Sup<br>chase plier-information/coupe<br>supplier Portal.<br>r table voice from a Pur<br>Voice from a Pur<br>View Op<br>Items<br>2 Hours of Labour Hire | awarra<br>rust is the<br>ustomer<br>plief Ply Ltd •<br>a-support-and-user-guides/. Fi<br>chase Order<br>en Orders •<br>Unanswered Comments<br>No | View the detailed table to see all<br>IRT purchase orders. |

| nstructions<br>For assistance<br>number of sho     | From Custon<br>with invoicing,<br>rt video's and u | ner<br>visit IRTs<br>iser guide | website at https://www<br>s on how to invoice us<br>Click the 🍓 Act | virtorgau<br>ing the Co<br>tion to                     | e apport-and-user-gu            | number o<br>descriptio     | p0<br>or<br>on |
|----------------------------------------------------|----------------------------------------------------|---------------------------------|---------------------------------------------------------------------|--------------------------------------------------------|---------------------------------|----------------------------|----------------|
| Export to                                          |                                                    |                                 |                                                                     | View                                                   | Open Orders                     | <ul> <li>Search</li> </ul> | 0              |
| Export to<br>PO Number                             | Order Date                                         | Status                          | Acknowledged At                                                     | Items                                                  | Open Orders<br>Unanswered Comm  | Search Total               | Actions        |
| Export to<br>PO Number<br>IRT0175696               | Order Date<br>6/1/25                               | Status<br>Issued                | Acknowledged At                                                     | Items<br>2 Hours of Labour Hire                        | Unanswered Comm<br>Use the gold | Search Total               | Action         |
| Export to<br>PO Number<br>IRT0175696<br>IRT0175691 | Order Date<br>6/1/25<br>6/1/25                     | Status<br>Issued<br>Issued      | Acknowledged At<br>None<br>None                                     | View<br>Items<br>2 Hours of Labour Hire<br>Wheel chair | Unanswered Comm<br>Use the gold | Search                     | Action         |

Use the different views such as 'Open Orders' or 'Orders Not Invoiced", or the search bar to organise, track and invoice IRT purchase orders.